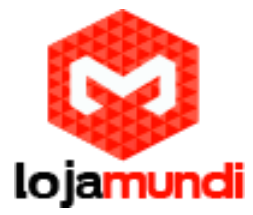

## Upgrade de Firmware Gateway e Atas Grandstream

A Grandstream, fabricante de equipamentos para VOIP, desenvolve uma linha de Gateways e ATAS para telefonia IP.

Esses dois equipamentos tem funcionalidades semelhantes. Mas existem pequenas diferenças que definem como cada um será utilizado. Enquanto os Atas são utilizados em aplicações mais simples os gateways atendem a estruturas bastante complexas, podendo conectar várias linhas ao mesmo tempo. O HT 503 vem com uma porta FXO para receber a linha analógica e outra porta FXS para gerar um tom de linha analógico. Já o HT 502 tem duas portas FXS. Os modelos de gateway FXO são o GXW 4104 e o GXW 4108, com quatro e oito portas respectivamente. Para linhas FXS foram desenvolvidos os modelos GXW 4004 e GXW 4008, também com quatro e oito portas.

Outros equipamentos FXS da Grandstream:

GXW 4216 - 16 Postas GXW 4224 - 24 Portas GXW 4232 - 32 Portas GXW 4248 - 48 Portas

Uma das vantagens em adquirir um equipamento da Grandstream é o suporte a estes equipamentos. São disponibilizadas, no site da empresa, atualizações constantemente para todos os produtos de telefonia.

Para atualizar a firmware de um gateway ou ata é muito simples, siga o passo a passo a baixo:

Procedimento em sistemas operacionais Windows

- 1. Crie em seu computador um servidor TFTP
- 1.1. Download TFTP em: https://www.dropbox.com/s/9952uy80212zn5f/TFTP.rar?dl=0
- 1.2. Extrair o arquivo em seu computador

| 🕞 🗣 📕 🕨 Computa    | ador + Dados (D:) + Programas + TFTP + | <b>▼</b> 49       | Pesquisar TFTP    |         |
|--------------------|----------------------------------------|-------------------|-------------------|---------|
| rganizar 👻 🖻 Abrir | Gravar Nova pasta                      |                   | 5                 | •• 🖬    |
| Favoritos          | Nome                                   | Data de modificaç | Тіро              | Tamanho |
| 🔜 Área de Trabalho | 🔁 EUPL-EN                              | 24/03/2009 14:34  | Adobe Acrobat D   | 34 KB   |
| 🗼 Downloads        | 🔚 tftpd32.335                          | 13/11/2014 12:59  | Arquivo ZIP do Wi | 481 KB  |
| 😌 Dropbox          | 😵 tftpd32                              | 15/09/2009 20:53  | Arquivo de Ajuda  | 362 KB  |
| 📃 Locais           | tftpd32                                | 15/09/2009 20:19  | Aplicativo        | 183 KB  |
|                    | 10 m - 172                             | 24/06/2008 22:29  | Parâmetros de co  | 1 KB    |

Lojamundi – Tecnologia Sem Limites

www.lojamundi.com.br

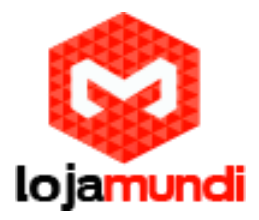

## 2. Download firmware do equipamento em: http://www.grandstream.com/support/firmware

| Gateways | and ATA's        |               |                          |               |
|----------|------------------|---------------|--------------------------|---------------|
| Model    | Firmware Version | Release Notes | HTTP Server              | Beta Firmware |
|          |                  | HandyTone     | ATA's                    |               |
| HT502    | 1.0.12.8         | 1.0.12.8      | firmware grandstream.com |               |
| HT503    | 1.0.12.8         | 1.0.12.8      | firmware.grandstream.com |               |
| HT701    | 1.0.7.3          | 1.0.7.3       | firmware.grandstream.com |               |
| HT702    | 1.0.7.3          | 1.0.7.3       | firmware grandstream.com |               |
| HT704    | 1.0.7.3          | 1.0.7.3       | firmware grandstream.com |               |
|          |                  |               |                          |               |

## GXW Series Analog Gateways

| GXW4004 | 1.0.12.8 | 1.0.12.8 | firmware.grandstream.com |  |
|---------|----------|----------|--------------------------|--|
| GXW4008 | 1.0.12.8 | 1.0.12.8 | firmware.grandstream.com |  |
| GXW410x | 1.4.1.5  | 1.4.1.5  | firmware.grandstream.com |  |
| GXW4216 | 1.0.5.8  | 1.0.5.8  | firmware.grandstream.com |  |
| GXW4224 | 1.0.5.8  | 1.0.5.8  | firmware.grandstream.com |  |
| GXW4232 | 1.0.5.8  | 1.0.5.8  | firmware.grandstream.com |  |
| GXW4248 | 1.0.5.8  | 1.0.5.8  | firmware.grandstream.com |  |

## 2.1. Crie uma nova pasta para "firmware", coloque o arquivo e descompacte-o

| O ○ ↓ Firmware ►  Pesquisar Firmware |                          |                   |                   |  |  |
|--------------------------------------|--------------------------|-------------------|-------------------|--|--|
| Organizar 👻 🚞 Abrir                  | ▼ Compartilhar com ▼ C   | Gravar Nova pasta | III •             |  |  |
| 📌 Favoritos                          | Nome                     | Data de modificaç | Tipo Tai          |  |  |
| 📰 Área de Trabalho                   | gxw4008fw.bin            | 05/11/2014 17:14  | Arquivo BIN       |  |  |
| 🐌 Downloads                          | Release_GXW4008_1.0.12.8 | 05/03/2015 12:19  | Arquivo ZIP do Wi |  |  |
| 😌 Dropbox                            |                          |                   |                   |  |  |
| 💹 Locais                             |                          |                   |                   |  |  |
| 🥞 Bibliotecas                        |                          |                   |                   |  |  |
| Documentos                           |                          |                   |                   |  |  |
| 🔚 Imagens                            |                          |                   |                   |  |  |
| 🎝 Músicas                            |                          |                   |                   |  |  |
| 🛃 Vídeos                             |                          |                   |                   |  |  |
| 🍢 Computador                         |                          |                   |                   |  |  |

Lojamundi – Tecnologia Sem Limites

www.lojamundi.com.br

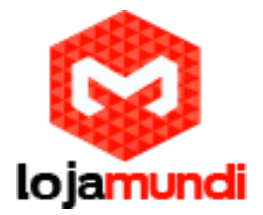

3. Abra a pasta do programa e inicie o serviço

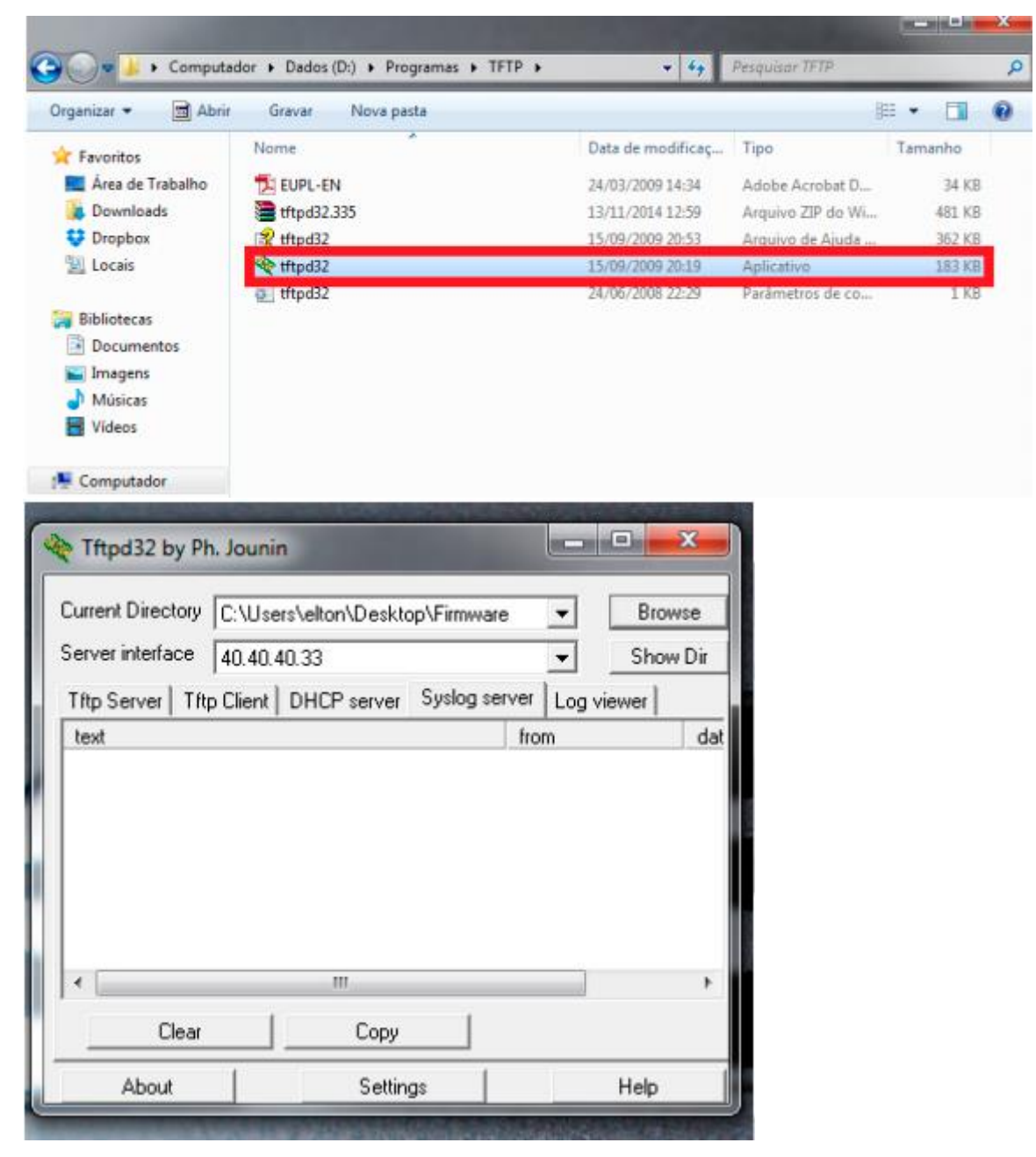

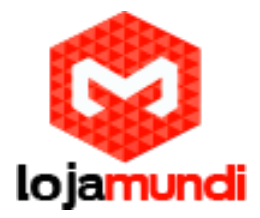

3.1. Selecione a firmware e o IP do seu computador

| Current Director | y C:\Users\elton\De    | sktop\Firmware     | Brow       | /se |
|------------------|------------------------|--------------------|------------|-----|
| erver interface  | 40.40.40.33            |                    | Show       | D   |
| Tftp Server      | ttp Llient   DHLP serv | er   Syslog server | Log viewer |     |
| peer             | file                   | start time         | progress   |     |
|                  |                        |                    |            |     |
|                  |                        |                    |            |     |
|                  |                        |                    |            |     |

4. Abra a interface do gateway ou ata da Grandstream

4.1 Acesse o menu Advanced Settings

4.2 Em Upgrade Via: selecione TFTP

4.3 Firmware Server Path: coloque o endereço IP do servidor TFTP, no caso o seu

computador

4.4 Marque a opção - Always Check for New Firmware at Boot up. Para que o equipamento

procure por uma nova versão de firmware assim que inicializar.

4.5 Reinicie o equipamento

Agora é só acompanhar o início automático da atualização, no programa TFTP.

Pronto!

Até o próximo tutorial.

Lojamundi – Tecnologia Sem Limites www.lojamundi.com.br